## SeeSaw : The Learning Journal: Home Login

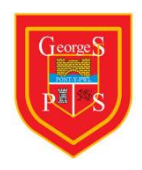

🗢 Not Charging 🔳

Your child will be able to access SeeSaw at home. Work will be published by your child's teacher for them to complete while they are unable to attend school, due to the outbreak of coronavirus, Covid-19.

To access the platform you must search on the app store for SeeSaw: The Learning Journal. It offers multiple ways to download to different devices. Please search on <u>https://web.seesaw.me/platforms</u> and follow the most suitable link for your child to access and download the app.

| $\leftarrow \rightarrow$ | C web.seesaw.me/platform                                                                                                    | ns                                                                       |                            |                         |                 |                                | \$     |
|--------------------------|----------------------------------------------------------------------------------------------------|--------------------------------------------------------------------------|----------------------------|-------------------------|-----------------|--------------------------------|--------|
|                          |                                                                                                    | Seesaw / COVID-19: Clic                                                  | k here for resour          | ces to support remote l | earning.        |                                |        |
|                          | Seesaw                                                                                                    |                                                                          | Resources                  | Schools and Districts   | Privacy Center  | Sign Up Free!                  | Log In |
|                          | Then download the right version of the Seesaw app for your device and your students' devices.                                                                                                    |                                                                          |                            |                         |                 |                                |        |
|                          |                                                                                                    | Look for <b>Seesaw: The Learning Journal</b> in the app stores.<br>CLASS |                            |                         |                 |                                |        |
|                          | Composition of the second second seco | ton the Google play                                                      | available in the chrome we | b store                 | fire            | Sign up                        |        |
|                          | iPad and iPhone                                                                                                    | Android Devices                                                          | Chromebo                   | oks Kindle F            | ire Col<br>Chro | mputers with<br>ome or Firefox |        |

Once the app is downloaded open it up. You will see a screen like the one below. Click on the I'm a Student

10:19 Wed 18 Mar

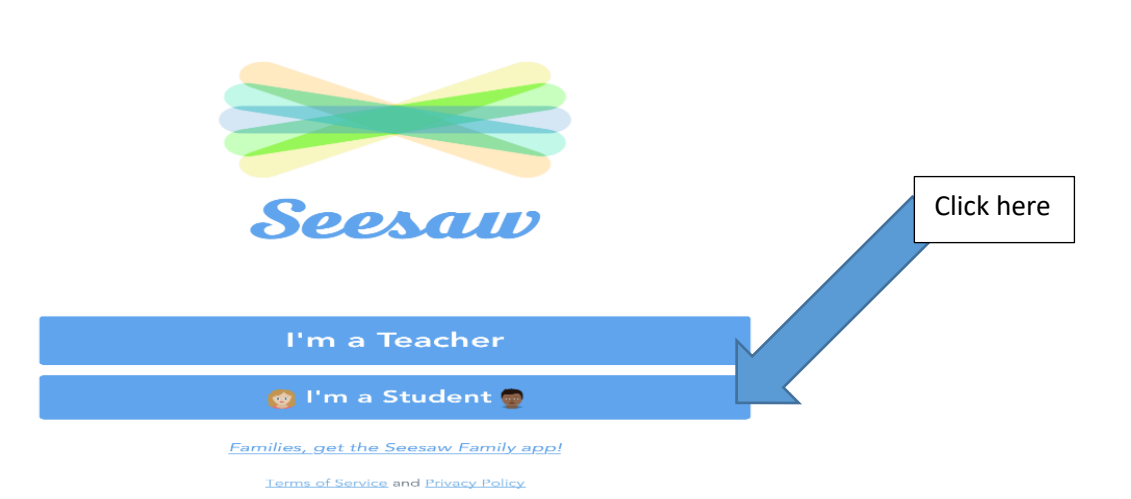

Click on the 'I'm a Student ' - you will see the following screen.

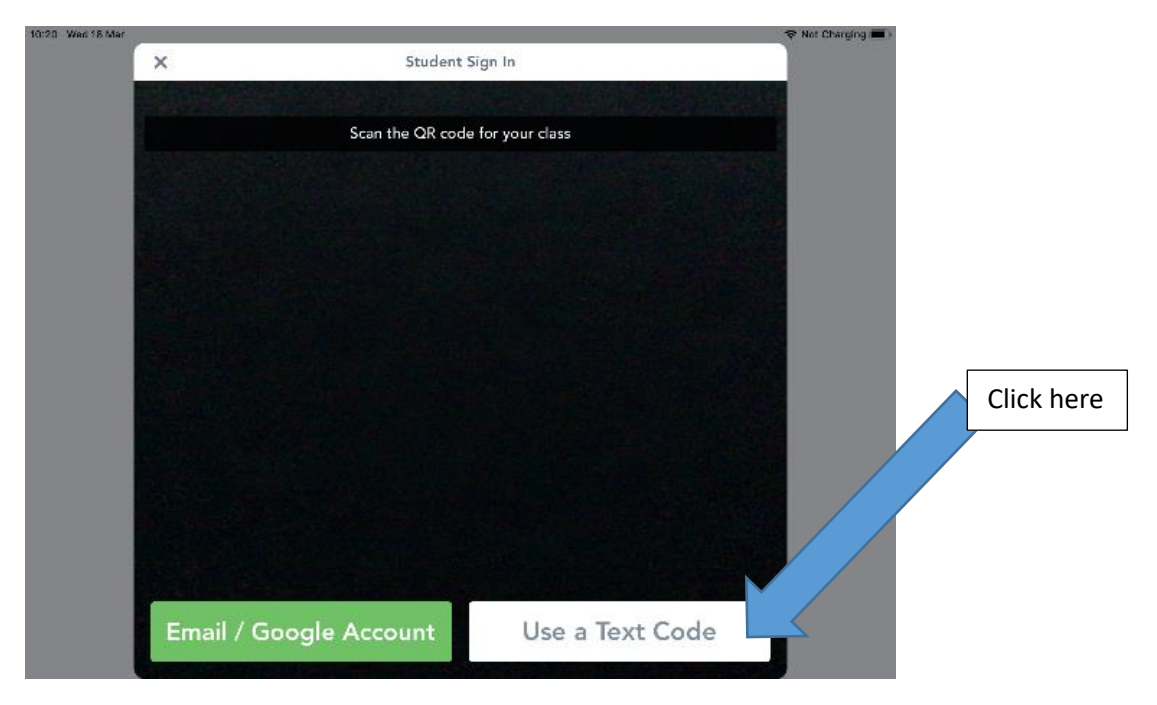

Click on 'Use a Text Code' and type the unique code your child has been issued and they will be able to access their own individual SeeSaw account. (Seesaw codes have been text to you – remember to use capital letters and spaces between each set on 4 letters).

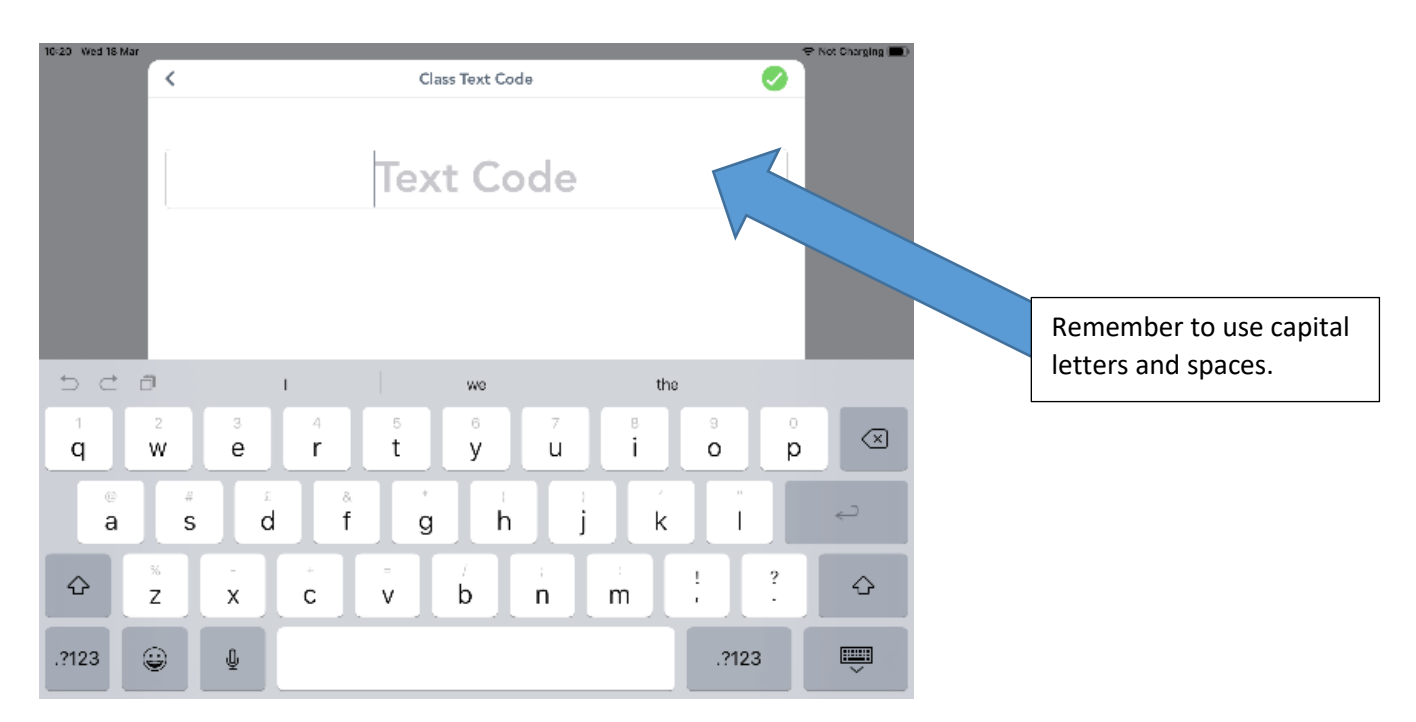

When you log in to Seesaw you will see a set of tabs at the bottom of the page – JOURNAL, ACTIVITIES and INBOX. The 'journal' tab will show you all the work your child has uploaded.

The 'activities' tab will show you the work/activities teachers have set for you to complete at home.

The 'inbox' tab notifies you when a comment about the uploaded work has been left by a member of staff.

After clicking the 'activities' tab, you can choose the activity you will complete - click the 'add' icon.

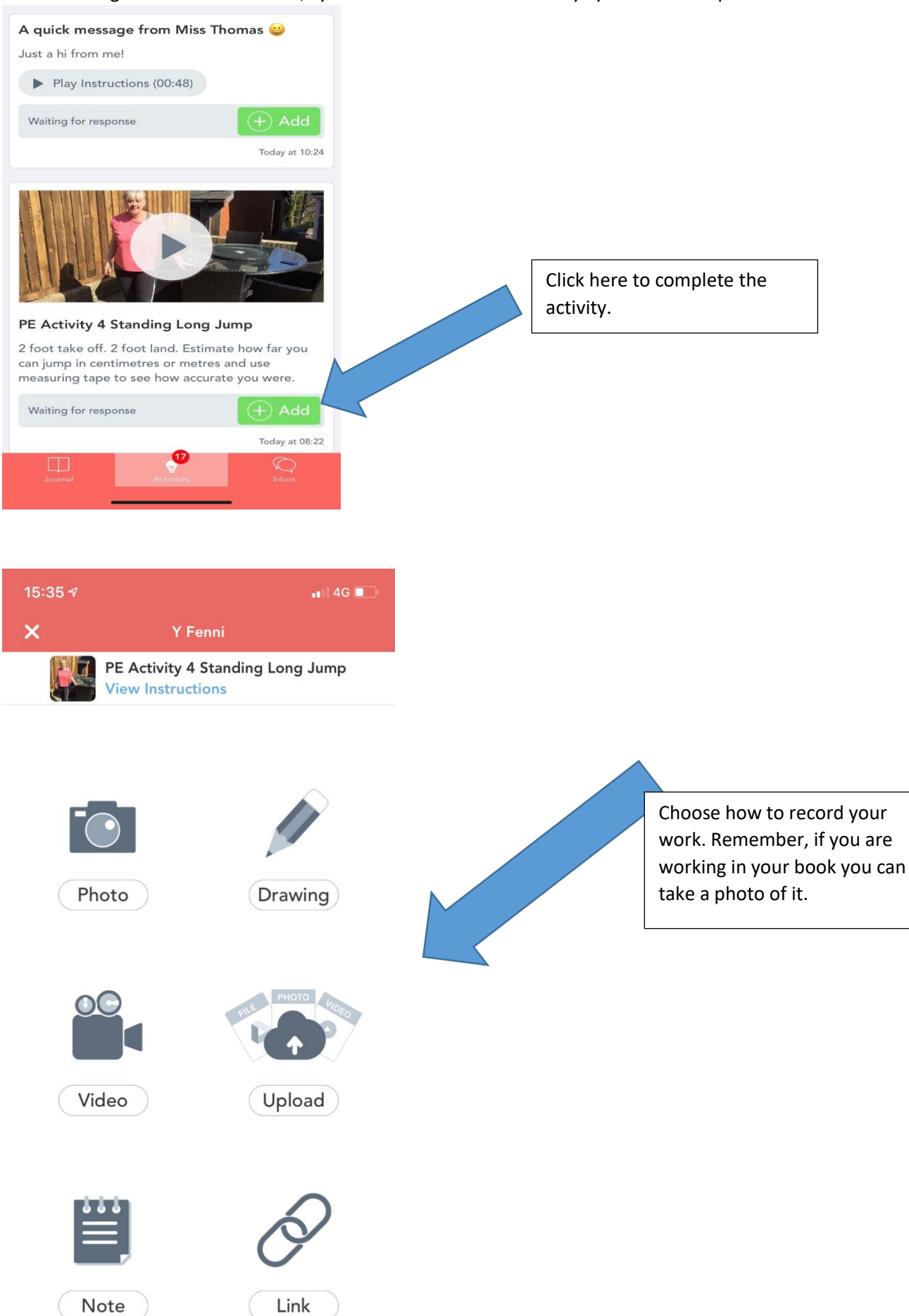

When you have taken a photo, video or completed work you will need to click the green circle containing the tick.

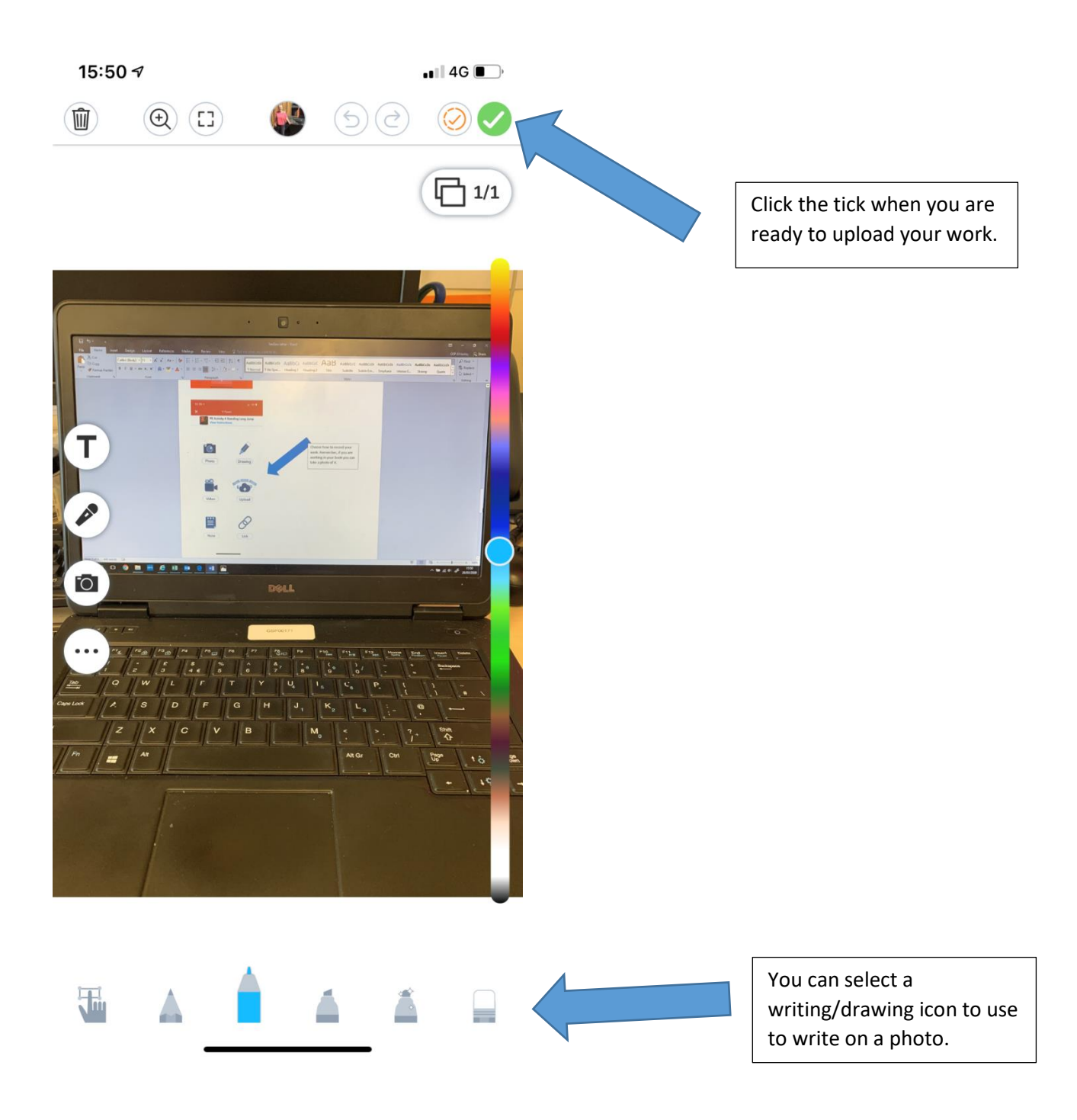

Please note only PDF and JPEG versions of presentations can be uploaded.

Pupils can also create multimedia presentations that have text and images using software you have at home or use their Hwb account to access office 365. (Word and PowerPoint) Apple apps such as (Pages, Book Creator or Keynote) can also be uploaded as pdfs. Pupils can also add voice tags and videos to the word and write comments.

Only the teacher will see this work and will approve the work to appear in the child's journal.